| 手順 ☞ オンライン自主応募対象は、「オンライン自主応募"可"の求人」                         |                                                                                |                                                                                                    |                                                                   |                                                              |
|-------------------------------------------------------------|--------------------------------------------------------------------------------|----------------------------------------------------------------------------------------------------|-------------------------------------------------------------------|--------------------------------------------------------------|
| <b>·ワーク インター</b><br>ホーム                                     | <del>ネットサービス</del><br>求人検索                                                     | 求職活動状況                                                                                                    | メッセージ                                                             | ▼◎ ■ ******** □ □ クアワト ● ● ● ● ● ● ● ● ● ● ● ● ● ● ● ● ● ● ● |
| <b>と人情報</b><br>この画面で表示される                                   | <ol> <li>ログインし</li> <li>「求人情報」</li> <li><sup>求人票を表示</sup></li> </ol>           | て、 グローバルメニュー<br>画面で、 『自主応募<br>しよくばらぼで 『<br><sup>現場情報を確認する</sup>                                             | の『求人検索』                                                           | <b>をクリックし、</b><br>お気に入りに保存<br>自主応募                           |
| 自主応募」ボタンが表示され<br>マンライン自主応募は、ハロ<br>求人番号                      | いている求人は、オンライン自3<br>一ワークの職業紹介ではなく、<br>▼求人事業分                                    | 三応募が可能な求人です。<br>求職者がマイページを通じて直接応募する<br>1へ ▼仕事内容へ ▼賃金・手当へ ▼<br>13010-00999999                                | ものです。詳細は <u>こちら</u> をご覧くだ。<br>労働時間へ ▼その他の労働条件                     | さい。<br><u>牛等へ</u> ▼会社の情報へ ▼選考等へ ▼求人・事業所PRへ                   |
| 受付年月日                                                       |                                                                                | 2021年9月21日                                                                                                  |                                                                   |                                                              |
| <b>沼介期限日</b>                                                |                                                                                | 2021年11月30日                                                                                                 |                                                                   |                                                              |
| 受理安定所                                                       | $\sim$                                                                         | 飯田橋公共職業安定所                                                                                                  | $\sim$                                                            | $\sim\sim\sim$                                               |
| 障害のあるスタッフからのメッセージ                                           |                                                                                | 働くための勉強会、目標管理制度が導入されており仕事に関する意識向上につながります                                                                    |                                                                   |                                                              |
| 章害者雇用に関する                                                   | アビールボイント                                                                       | 障害者の雇用と職域の拡大及び                                                                                              | び職場定着の促進に努力して                                                     | ている企業です                                                      |
| 求人情報は随時更新して<br>求人の内容が実際ど量。<br>自主応募」ボタンが表示され<br>レライン自主応募は、ハロ | 「おりますが、既に募集を締<br>。ていた場合には、「ハローワ<br>求人票を表」<br>っている求人は、オンライン自ヨ<br>ーワークの職業紹介ではなく、 | ゆ切っている場合もありますので、ご注<br>シーク求人ホットライン」にお申し出くださ<br>しよくばらほで「<br>環場情報を確認する」<br>この募が可能な求人です。<br>求職者がマイページを通じて直接応募する | 意ください。<br>こい。求人者に対して事実を確認<br>事業所画像情報<br>ものです。詳細は <u>こちら</u> をご覧くだ | 200上、求人内容の是正指導・補足等を行います。<br>お気に入りに保存 自主応募<br>さい。             |

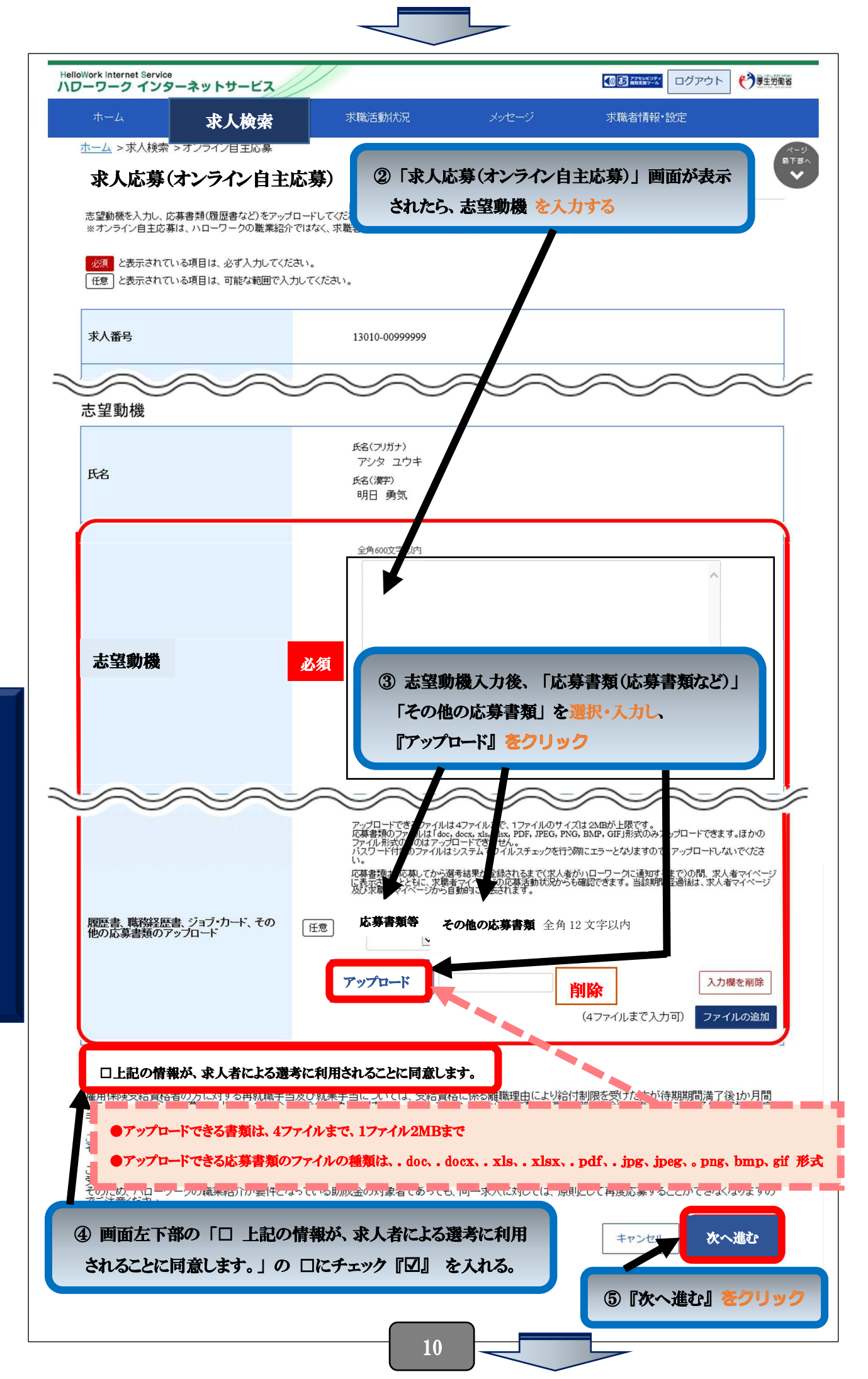

求人に応募する ・ 応募を取り激

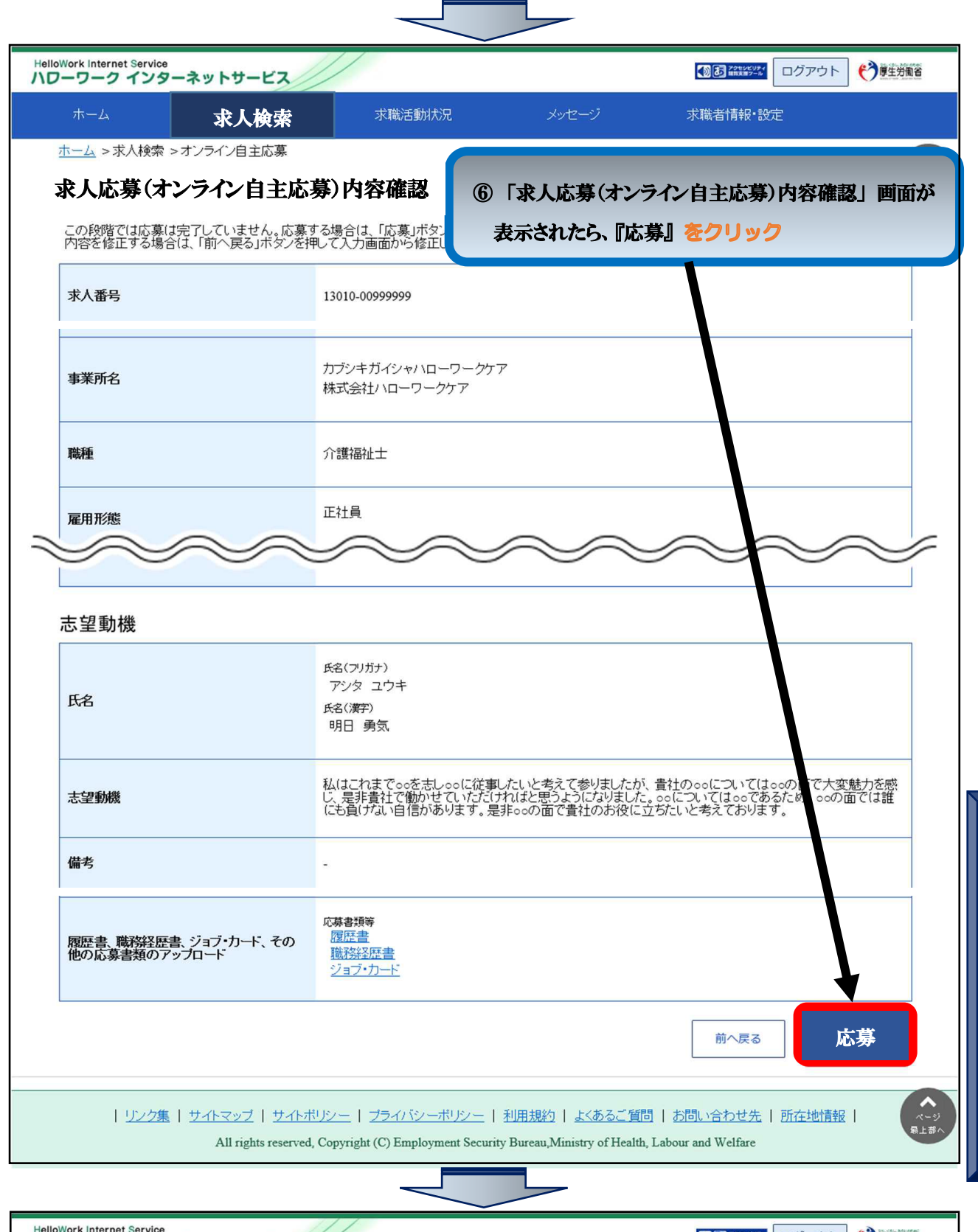

求人に応募する ・ 応募を取り消点

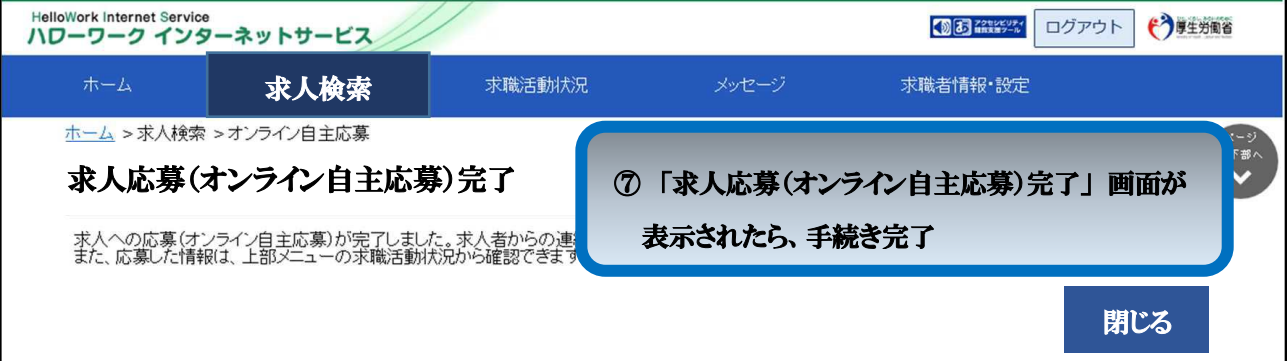